# **Testkit-lite Tutorial**

# Contents

| Testkit-lite Tutorial1                                   |
|----------------------------------------------------------|
| Overview2                                                |
| Testkit-lite structure                                   |
| Deployment2                                              |
| Host-device3                                             |
| Host-Host3                                               |
| Quick Start4                                             |
| A simple native case executed on device4                 |
| Test Case4                                               |
| Test Definition4                                         |
| Deployment6                                              |
| Command6                                                 |
| A simple native case executed on host6                   |
| Command6                                                 |
| A simple web case executed on device6                    |
| Test Case6                                               |
| Test Definition7                                         |
| Deployment8                                              |
| Command8                                                 |
| A simple web case executed on host8                      |
| Command9                                                 |
| Test-definition XML                                      |
| Test-result Collecting                                   |
| Supported result9                                        |
| How testkit-lite check expecting result for web case9    |
| How testkit-lite check expecting result for native case9 |
| Testkit-lite option list10                               |

# Overview

Guide for test case developer. If you are looking for the answer of below question, this guide is for you.

- What the testkit-lite can do
- How to use testkit-lite to run your test cases.
- What result you can get

Testkit-lite is a general test executor. It could be used for executing (manual/automatic) test-case on below target OS.

- Tizen (Mobile, IVI, SDK)
- Android
- Web browser (Chrome, Firefox, Opera, and so on).
- Almost all Linux distribution (Fedora, Ubuntu and so on)

Both ARM and x86 architecture are supported.

# **Testkit-lite structure**

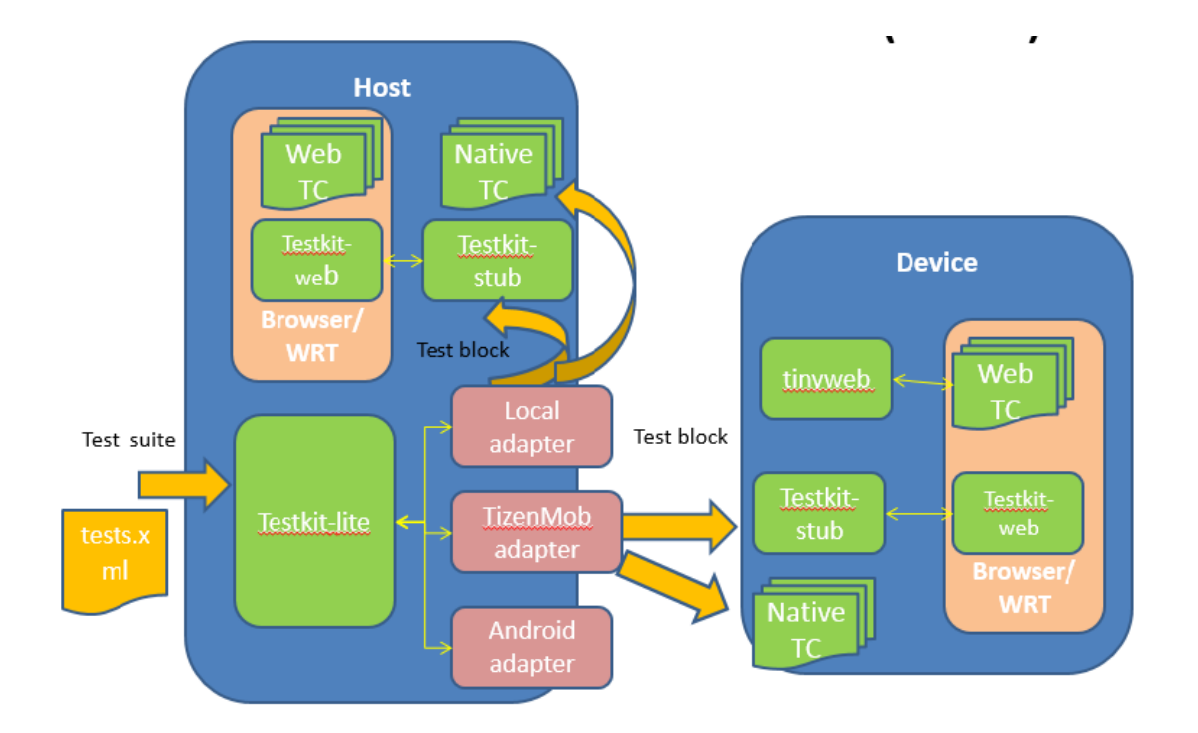

# Deployment

Testkit-lite is consist of 3 parts

Testkit-lite

Testkit-lite is the command-line interface (CLI) of Testkit-lite, which provides comprehensive

options for TCs filtering and execution.

Adapter

Adapter is communication module of testkit-lite, which responsible for handling interaction with target device, for different test targets, such as TIZEN device, Android device or localhost target. It provides a set of same application interfaces for Testkit-lite.

Testkit-stub

Testkit-stub is a test stub app designed for web test only, runs in daemon mode.

Generally testkit-stub works as an http server and serves its two users:testkit-lite and test app. It provides a group of web-APIs, and the API transfers data in JSON format via POST/GET http request.

2 kinds of deployment:

Host-device

Host-device mode called HD mode for short.

In this mode, testkit-lite and adapter are deployed and runs on Host-side, while testkit-stub deployed and runs in device-side.

Host-Host

Host-Host mode also called Single mode.

In this mode, testkit-lite, adapter and testkit-stub are all deployed and runs in a same machine, such as all installed in a TIZEN mobile device, or all installed in an Ubuntu Desktop.

# **Host-device**

testkit-lite and adapter are deployed on Host, currently they are packaged in one package

• For Host with Ubuntu OS, a debian install package provided, use the command-line below to install them:

>sudo dpkg -i /patch/to/testkit-lite\_<version>.deb

• For Host with Fedora OS, a rpm install package provided, use the command-line below to install them:

>sudo rpm -i /patch/to/testkit-lite\_<version>.rpm

Testkit-stub is deployed on device. Please select proper version meets the arch type of target device (armv7l, i686 or x86\_64).Take TIZEN device as an instance, the command-line is as below

>sdb push /path/to/testkit-stub\_<arch> /opt/home/developer/testkit-stub >sdb shell chmod +x /opt/home/developer/testkit-stub

# Host-Host

For Host-Host mode, testkit-lite, Adapter and testkit-stub is deployed on a same machine. On TIZEN device, we use the rpm install package to deploy testkit-lite and adapter, deploy executable binary file for testkit-stub

> sdb root on > sdb push /path/to/testkit-lite\_<version>.rpm /tmp/ > sdb shell rpm -i /tmp/testkit-lite\_<version>.rpm > sdb push /path/to/testkit-stub\_<arch>/usr/bin/testkit-stub > sdb shell chmod +x /usr/bin/testkit-stub

On Ubuntu desktop, we use the debian install package to deploy testkit-lite and adapter, deploy executable binary file for testkit-stub

> sudo dpkg -i /patch/to/testkit-lite\_<version>.deb > sudo op (acth /to (tootkit stub, careb) /use//bip (tootkit)

> sudo cp /path/to/testkit-stub\_<arch>/usr/bin/testkit-stub

> sudo chmod +x /usr/bin/testkit-stub

On Fedora desktop, we use the rpm install package to deploy testkit-lite and adapter, deploy executable binary file for testkit-stub

> sudo rpm -i /patch/to/testkit-lite\_<version>.rpm

> sudo cp /path/to/testkit-stub\_<arch>/usr/bin/testkit-stub

> sudo chmod +x /usr/bin/testkit-stub

# **Quick Start**

# A simple native case executed on device

# **Test Case**

Here is a test case "hello\_testkit.sh"

```
#!/bin/bash
echo "Hello testkit"
exit 1
```

# **Test Definition**

For using testkit-lite to run this case, a test-definition XML is needed as below:

```
<?xml version="1.0" encoding="UTF-8"?>
<test definition
xmlns:xsi="http://www.w3.org/2001/XMLSchema-instance"
xsi:noNamespaceSchemaLocation="test definition.xsd">
<suite name="example suite">
    <set name="example set">
        <testcase purpose="hello testkit" type="functional"
status="ready" requirement_ref="A link or description of the
requirement" component="The component this case covered"
execution type="auto" priority="P1" id="the unique ID of this test
case in test suites">
            <description>
                <pre_condition>Description for the condition which
should be ready before executing this test-case. This description will
be shown when execute manual test case on tct-manager, and will be shown
in CMD when executed as Native auto case 
                <post condition>Post condition once the test case is
finished. This is not a checking point. It is just a description for
showing as "pre condition" </post condition>
                <steps>
                    <step order="1">
                        <step desc>Description for test step, the
description will be shown in test report </ step_desc>
                        <expected>1</expected>
                    </step>
                </steps>
                <test script entry
test script expected result="1">/opt/testkit example/hello testkit
.sh</test_script_entry>
            </description>
            <categories>
                <category>platform1</category>
                <category>platform2</category>
            </categories>
        </testcase>
   </set>
</suite>
</test_definition>
```

In this XML, a test case is announced belong to the test suite "example suite" and test set "example set". Testkit-lite will execute this test case with the "test\_script\_entry" and compare the result of the script with "test\_script\_expected\_result".

# Deployment

The script and definition of test case should be put on device folder "/opt/testkit\_example/" as announced in the definition.

#### Command

Here is the command to execute this test case:

>testkit-lite -f device:/opt/testkit\_example/tests.xml -o ./result.xml

# A simple native case executed on host

The script and definition of test case are same with device-example. Only need to deploy the script and definition on host folder "/opt/testkit\_example/"

#### Command

Here is the command to execute this test case:

>testkit-lite -f /opt/testkit\_example/tests.xml –o ./result.xml --comm localhost

# A simple web case executed on device

Web case is designed to run under the W3C test harness. For more information of test harness, please refer to <a href="http://www.w3.org/2008/webapps/wiki/Harness">http://www.w3.org/2008/webapps/wiki/Harness</a>

#### **Test Case**

Here is a "Hello" test case based on test harness.

| html                                                                                                    |  |  |  |  |
|----------------------------------------------------------------------------------------------------|--|--|--|--|
| <html></html>                                                                                                    |  |  |  |  |
| <head></head>                                                                                                    |  |  |  |  |
| <title>CSS3 2D Transforms: 2dtransform_property_exist</title>                                                                                           |  |  |  |  |
| <link href="http://www.intel.com/" rel="author" title="Intel"/>                                                                                         |  |  |  |  |
| <link href="http://www.w3.org/TR/2012/WD-css3-transforms-20120911/" rel="help"/>                                                                        |  |  |  |  |
| <meta content="" name="flags"/>                                                                                                    |  |  |  |  |
| <meta content="Check if the 2dtransform property exists" name="assert"/>                                                                                |  |  |  |  |
| <script src="/resources/testharness.js"></script>                                                                                                    |  |  |  |  |
| <script src="/resources/testharnessreport.js"></script>                                                                                                 |  |  |  |  |
| <script></td></tr><tr><td>//pre-defined methods</td></tr><tr><td></script>                                                                              |  |  |  |  |
|                                                                                                    |  |  |  |  |
| <body></body>                                                                                                    |  |  |  |  |
| <div id="log"></div>                                                                                                    |  |  |  |  |
| Hello Testkit-lite                                                                                                    |  |  |  |  |
| <script></td></tr><tr><td>test(function () {</td></tr><tr><td>assert_true(true);</td></tr><tr><td>}, "True really is true");</td></tr><tr><td></script> |  |  |  |  |

# **Test Definition**

For executing this example web case in testkit-lite, below test definition should be provided.

```
<?xml version="1.0" encoding="UTF-8"?>

<?xml-stylesheet type="text/xsl" href="./testcase.xsl"?>

<test_definition>

<suite launcher="WRTLauncher" name="example-tests" category="Example">

<suite launcher="WRTLauncher" name="example-tests" category="Example">

<set name="exampleSet">

<testcase component="Hello Test Harness" execution_type="auto" id="example1"

purpose="An example for web case">

<description>

<test_script_entry>/opt/harness_sample/harness_hello.html</test_script_entry>

</description>

</testcase>

</suit>

</test_definition>
```

2 different point with the definition of native case.

- The element "test\_script\_entry" is the path of the test case html file.
- The attribute "launcher" of "suit" element is "WRTLauncher"

# Deployment

Besides the html and definition file of test case, the test harness file and web-runner (<testkit\_lite\_HOME>/web/index.html) should also be deployed.

All of this file should be packed as a wgt/xpk file. and install it on device.

>testkit-lite -f device:/opt/xpk\_folder/tests.xml -o ./result.xml

# Command

# A simple web case executed on host

The script and definition of test case are same with device-example. Only need to deploy the script and definition on host folder "/opt/testkit\_example/"

# Command

Here is the command to execute this test case in Chrome:

| >testkit-lite                                                                       | -f         | /opt/testkit_example/tests.xml | -е | "google-chrome  |  |
|-------------------------------------------------------------------------------------|------------|--------------------------------|----|-----------------|--|
| allow-file-access                                                                   | -from-file | sdisable-web-security          |    | start-maximized |  |
| user-data-dir=/home/test/result/data /opt/testkit_example/index.html"comm localhost |            |                                |    |                 |  |

# **Test-definition XML**

More details of the XML definition, please refer to the guide "Test Definition Schema.docx"

# **Test-result Collecting**

# **Supported result**

4 kinds of result are supported in the generated XML. PASS FAIL BLOCK N/A

# How testkit-lite check expecting result for web case

The result of web case is assigned by harness

# How testkit-lite check expecting result for native case

PASS: Once the test case is executed and return code is same with the attribute "test\_script\_expected\_result". The result is assigned with "PASS".

FAIL: Once the test case is executed and return code is different with the attribute "test\_script\_expected\_result". The result is assigned with "FAIL".

BLOCK: When the test case is launched, and no result is available (time out, crash, and so on). Testkit-lite will assign the result of this test case as "BLOCK".

N/A: When the test case is failed to be launched. The result will be marked as "N/A".

# Testkit-lite option list

• Mandatory option

| Option                                                         | Description                                                                                                    |
|----------------------------------------------------------------|----------------------------------------------------------------------------------------------------|
| -f device:" <test_descriptor_file>.xml"</test_descriptor_file> | Specify one or more test definition xml files as test input.<br>Note: test definition XML schema, refer to the chapters above |

#### • Optional– Basic options

| Option                                         | Description                                                            |
|------------------------------------------------|------------------------------------------------------------------------|
| -e <web environment="" runtime=""></web>       | Specify external test app launching command-line.                      |
|                                                | Such as, "WRTLauncher" is for TIZEN webapi test;                       |
|                                                | and "xwalk" is for TIZEN/android crosswalk webapi test                 |
|                                                | Note: Only required for webapi test.                                   |
|                                                |                                                                        |
| -o <test_result_file></test_result_file>       | Specify the name of result file.                                       |
|                                                | Testkit-Lite locates the result file under "/opt/testkit/lite/latest/" |
|                                                | by default.                                                            |
| testprefix <location_prefix></location_prefix> | set prefix for test case location.                                     |
|                                                | Such as, "/opt/usr/media/tct" is for TIZEN webapi test cases.          |
|                                                |                                                                        |
| version                                        | Show version information                                               |
|                                                |                                                                        |
| deviceid                                       | Specify device serial number to assign a device for execution,         |
|                                                | Get the first device by default when "deviceid" omitted.               |
|                                                |                                                                        |
| comm                                           | Specify Adapter communication type,                                    |
|                                                | Use "tizenmehile" by default when "comm" emitted                       |
|                                                | Use lizerinobile by default whencomm onlited.                          |
|                                                | Note: 'localhost' is for Host-Host mode.                               |
| capability                                     | Specify hardware capability file to filter test case                   |
| non-active                                     | Disable the ability to set the result of core manual cases from        |
|                                                | the console                                                            |
|                                                |                                                                        |

# • Optional – Filter options

| Filter    | Description                              |  |
|-----------|------------------------------------------|--|
| -A        | A shortcut of filter auto test cases.    |  |
|           | execution_type:auto                      |  |
| -M        | A shortcut of filter manual test cases.  |  |
|           | execution_type:manual                    |  |
| type      | Filter test cases by test case type:     |  |
|           | functional_positive                      |  |
|           | functional_negative                      |  |
|           | security                                 |  |
|           | performance                              |  |
|           | reliability                              |  |
|           | portability                              |  |
|           | maintainability                          |  |
|           | compliance                               |  |
|           | user_experience                          |  |
| priority  | Filter test cases by test case priority: |  |
|           | • P0                                     |  |
|           | • P1                                     |  |
|           | • P2                                     |  |
| status    | Filter test case by test case status:    |  |
|           | • ready                                  |  |
|           | approved                                 |  |
|           | • designed                               |  |
| suite     | Filter test case by test suite name      |  |
| set       | Filter test case by test set name        |  |
| id        | Filter test case by test case id         |  |
| component | Filter test case by test case component  |  |